## 山梨学院短期大学

# 免許状更新講習受講申し込みについて

免許状更新講習受講申し込みは、インターネットを利用した申し込み(先着順)となります。 申し込み手順は、4 ページからの操作マニュアルをご確認ください。

# 【重要なお知らせ】

本学の免許状更新講習については、新型コロナウイルスの感染拡大の状況に鑑み、<mark>定員</mark> <u>を当初の50人から25人に変更</u>して、「3つの密」を避けた形での対面講習を実施いたし ます。

講習の実施にあたっては<u>3つの密を回避</u>し、感染症対策に万全を期すため<u>参加者の方に</u> おかれましてはマスク着用を必須とさせていただきます。

<u>当日、発熱または風邪の症状、体調に異常を感じる場合は受講できません。</u>当日朝、ご自 宅にて検温等で体調をご確認のうえ異常の無い場合のみ受講願います。 <u>発熱または風邪の症状、体調に異常を感じる場合は受講できません</u>ので、その際はメー ルまたは電話にてご連絡願います。その場合は受講料の返還をさせていただきます。

さらに、「新しい生活様式」の実践例を踏まえ、移動に関する感染対策の観点から、今年 度の更新講習は、居住地および勤務先が山梨県内の方のみを受講可とさせていただき ます。

今後の新型コロナウイルス感染症の拡大等の状況によっては、開講中止等をせざるを得 ない場合もございますので、予めご了承ください。

なお、今夏と同じ内容の講習を、同規模で秋期から冬期にかけて実施することも含めて 今後の対応を検討しております。詳細は決定次第、ご案内いたします。

あわせて、放送大学等において e ラーニングによる教員免許状更新講習を行っておりま すので、今年度の受講を希望される場合はそちらでの受講もご検討、ご活用願います。

# | 教員免許更新講習システム利用申し込み: 6月8日(月)~

<各日とも 6:00~27:00(翌3:00)>

下記URLを直接入力いただくか、山梨学院短期大学ホームページ< http://www.ygjc.ac.jp/ >の教 員免許状更新講習のページから、教員免許更新講習システムに入り、利用登録をおこない、IDとパスワー ドの発行を受けてください。

2019年度に本学の更新講習を受講された方、受講者ID・パスワードを取得された方

→ 昨年度取得した受講者 ID・パスワードをご利用ください。(利用者登録の必要はありません。)

受講者 ID・パスワードをお忘れになった方は、「ygjc-menkyo@ygu.ac.jp」までお問い合わせください。

<教員免許更新講習システムURL> https://www.kousinkousyu.jp/ygjc/l/

2 教員免許更新講習システムを利用した講習登録(受講予約):

6月15日(月)~6月26日(金)

<各日とも 6:00~27:00(翌3:00)>

発行されたID、登録されたメールアドレス、パスワードを用いてWebで講習の申し込みをしてください。 講習仮申し込み完了後に確認メールが、登録されたメールアドレスに自動送信されます。

(更新講習受講申込書の提出、受講料の入金が確認された段階で、本登録(受講確定)となります。)

全ての講習が先着順となります。

講習が満席の場合は、キャンセル待ちでの登録となります。空席が出た場合、キャンセル待ちで登録された方にメールが送信され、再度、先着順で空席分の講習仮申し込みを受け付けます。

### 3 受講料の振込(明細等の送付)

本学から請求書が送付されますので、請求書に記載されている銀行口座に、受講料をお振り込みください。 お振り込み後、受講料の納付を証する書類に振込明細等の振込の事実を証明する書類(写し可)を貼り 付け、更新講習受講申込書と一緒に提出してください。

# 4 更新講習受講申込書の送付

受講料振り込み後、同封の「更新講習受講申込書」に、証明写真の貼付、学校長などから受講対象者で あることの証明を受けた上で、受講料の振込の事実を証明する書類と一緒に下記へ送付してください。

> 〒400-8575 甲府市酒折2-4-5 山梨学院短期大学事務局 免許状更新講習(選択領域)担当 「免許状更新講習(選択領域)受講申込書 在中」

(枠線に沿って切り抜き、受講申込書提出の際の宛名として利用いただいて構いません。)

※証明写真は、今後受講票にも貼付いただきますので、申し込まれた講習分をご用意ください。また、 写真の大きさは、判別可能であれば指定の大きさでなくても問題ありません。

※「必修領域」「選択必修領域」の更新講習受講申込先は「山梨学院大学」となりますので、ご注意 ください。

## 5 受講決定および受講票等の送付

「3 受講料の振込(明細等の送付)」「4 更新講習受講申込書」の両方が不備なく確認できた場合、 受講決定となります。受講決定となった方から、順次受講票等の書類を送付します。

受講票に、証明写真を貼付し、講習当日にお持ちください。

なお、「3 受講料の振込(明細等の送付)」「4 更新講習受講申込書」に不備がある方は、受講決定となりません。その際は、登録されたメールアドレスに書類不備等の連絡をいたします。

# ■教員免許更新講習システム利用申し込み(操作マニュアル)

#### ① 山梨学院短期大学教員免許更新講習システムへお進みください。

https://www.kousinkousyu.jp/ygjc/l/

 $\downarrow$ 

↓

② [利用申し込みはこちら]をクリックしてください。

| RRPLANESS    | AUTRIMAT MARITYMARUATA                                                                                                |            |
|--------------|----------------------------------------------------------------------------------------------------|------------|
| 00442   1720 | ■ ANS = [利用申し込みはこちら]をクリックしてください。                                                                                      |            |
| 74478        | <ul> <li>         ・</li></ul>                                                                                         | x1074-0//3 |
|              | ●、本生存で完新課題開始に込み可能な方の条件                                                                                                |            |
|              | 単加加加した規範で作品を構築させませんが、単品作用の200時代目が190年でもそこ、以下に目的するもです。<br>(回転表)には、消費が以外品()<br>(の) 単数数単元化を、剤が洗、加加水を含む、ただし、加加水を通行をつく合わら) |            |

③ 利用規約及び、個人情報取扱内容をご確認いただき、[同意する]のボタンをクリックしてください。

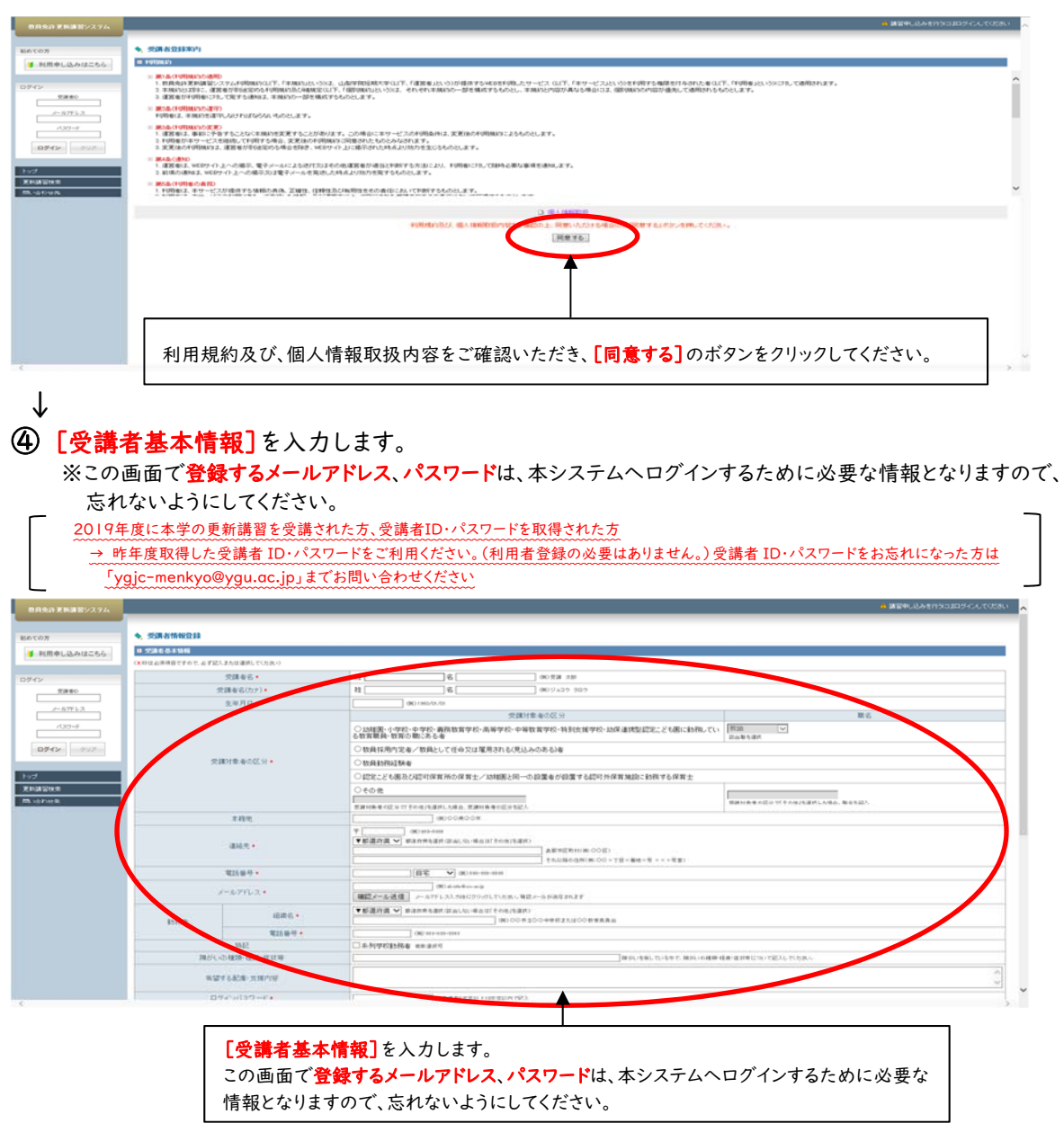

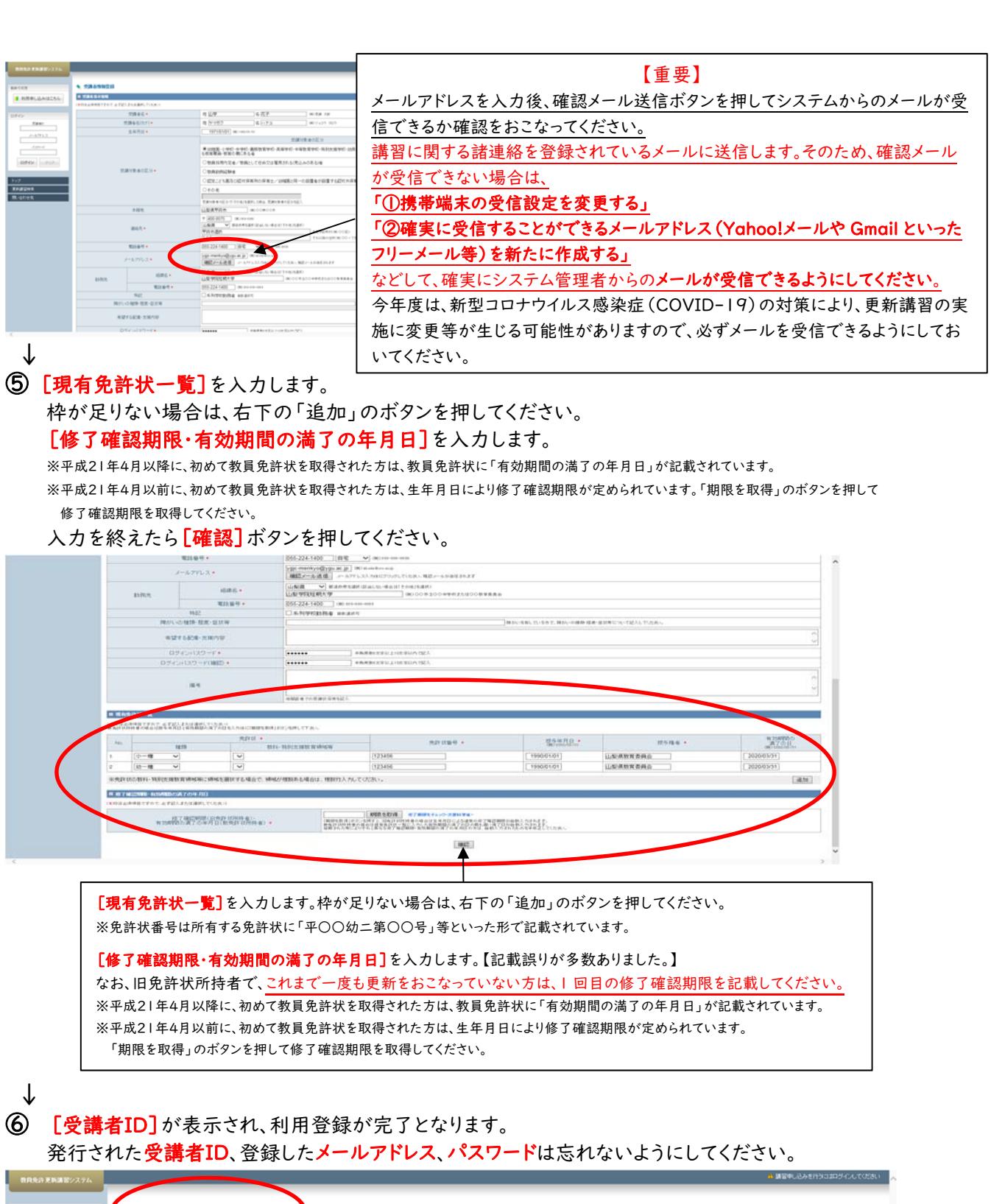

| わめての方<br>● 利用申し込みはこちら<br>ログイン                                                                                                    |            | です。<br>したビールアドレーバングードが必要です。                        |
|----------------------------------------------------------------------------------------------------|------------|----------------------------------------------------|
| 交通者の                                                                                                    | ■ 党譲各基本结婚  |                                                    |
| x-107FL2                                                                                                    | 党課者D       | 19yg#00004                                         |
| /329=F                                                                                                    | メールアドレス    |                                                    |
|                                                                                                    | D5453329-F |                                                    |
| 0712 007                                                                                                    | 党储有石       | 相加強 尼诺夫                                            |
| Contraction of Contraction of Contra |            | 時ナてロジィンされる方は、「時ナてロジィンパチタンを押してくたみ」。                 |
| Hod .                                                                                                    |            | いたロフォル                                             |
| 无时间冒险者                                                                                                    |            |                                                    |
| 間に出わせき                                                                                                    |            |                                                    |
|                                                                                                    |            | L 安請者ID」が表示され、利用登録が完了となります。                        |
|                                                                                                    | ذ          | 発行された <b>受護者ID</b> 登録したメールアドレス パスワードけちれたいようにしてください |
|                                                                                                    |            | 元1] これに文語者10、豆球したケールノドレス、ハスノードは心れにないようにしていたでい。     |
|                                                                                                    |            |                                                    |

これで、教員免許更新講習システム利用申し込みは完了となります。

# ■教員免許更新講習システムを利用した講習登録(受講予約)

### ① 山梨学院短期大学教員免許更新講習システムへお進みください。

https://www.kousinkousyu.jp/ygjc/l/

② 画面の左側[ログイン]に、発行された受講者ID、メールアドレス、パスワードを入力し、[ログイン] ボタンをクリックしてください。

| 2745<br>2880<br>2-577.52<br>239-4<br>0245<br>2997 | Ø 105e                                                                                                    |                                                                                       |
|---------------------------------------------------|----------------------------------------------------------------------------------------------------|---------------------------------------------------------------------------------------|
| Zadadeta<br>Misipina<br>Misipina                  | <ul> <li>・、取用ATICERHNEICALT</li> <li>・、取用ATICERHNEICALTE</li> <li>・、回転は市場を用るの用がられます。</li> <li>・、回転は市場を用るの用がられます。</li> <li>・、中にの用いたの、「の目の、「の目の、「の目の、「の目の、「の目の、「の目の、「の目の、「の</li></ul> | 画面の左側 <b>[ログイン]</b> に、発行された受講者ID、メールアドレス、<br>パスワードを入力し、 <b>[ログイン]</b> ボタンをクリックしてください。 |
|                                                   | 2018年の11日の日本の日本の日本の日本の日本の日本の日本の日本の日本の日本の日本の日本の日本                                                                                                    | 2 4 4 7 7 .<br>## 5175#                                                               |
| ↓<br>3) [更≇                                       | 新講習検索]をクリックしてくださ                                                                                                    | ۲۰۰°                                                                                  |

| 102092-5<br>10307-7<br>1020-728<br>849994495 |                                                                                                    |        | 拾雲]をク! | リックしてく | ださい。 | 1        |      |       |              |
|----------------------------------------------|----------------------------------------------------------------------------------------------------|--------|--------|--------|------|----------|------|-------|--------------|
|                                              | • •••                                                                                                    | した利時日  |        |        |      |          |      |       |              |
|                                              | <ul> <li>• ••&gt;//000002</li> <li>• ••&gt;/0000002</li> </ul>                                                                           | し、文利時日 |        |        |      |          |      |       |              |
|                                              | <ul> <li>••••••••••••••••••••••••••••••••••••</li></ul>                                                                                  |        |        |        |      |          |      |       |              |
|                                              | <ul> <li>POPERAT</li> <li>POPERAT</li> <li>POPERAT</li> </ul>                                                                            |        |        | Riell  | MTB  | ++2/054B | 2304 | 27-93 | 3.X<br>1 0 3 |
|                                              | <ul> <li>Operational</li> <li>Operational</li> <li>Operational</li> <li>Operational</li> <li>Operational</li> <li>Operational</li> </ul> |        |        | Atres. | 870  | ++>±4-8  | 2011 | 39-93 | 35%<br>1 9 3 |

↓

↓

④ [領域]で「必修」「選択必修」「選択」を選択し、[検索]ボタンをクリックしてください。

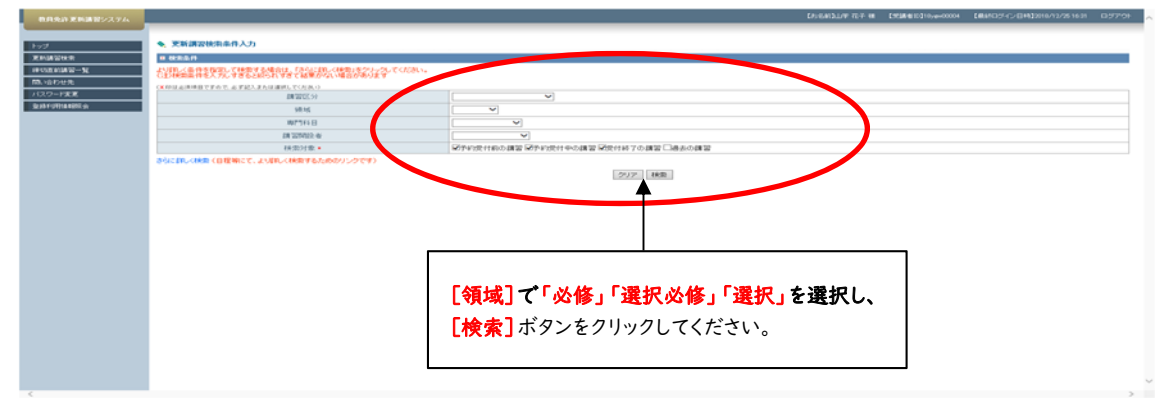

 $\downarrow$ 

○「必修」「選択必修」 → 「必修領域」と「選択必修領域」は山梨学院大学で講習を実施します。
 ○「選択」 → 「選択領域」は山梨学院短期大学で講習を実施します。

### **⑤** 検索結果が表示されますので、申し込む講習の**[講習名]**をクリックしてください。

|                   |    |             |      |        | DAGADUT TER A DEBASIDA                                  | 40004 LBMD345-[]HD3016/13/3        | 51631 0.97% |
|-------------------|----|-------------|------|--------|---------------------------------------------------------|------------------------------------|-------------|
|                   | •  | 更新講習技術      | 结果一覧 | -      |                                                         |                                    |             |
| 1211 B 1211 B 121 |    |             |      |        |                                                         | -ec ( 4                            | 1-1/7 > >>  |
| eriau-n           | N. | 1-97        | REEN | 10793E | #126(#2M246)                                            | 81                                 | 定用(下限)      |
| 107世発             |    | 爱祥中         | 对面视案 | 14     | 【公约11日中共11日的大学之时建坦A(11日中年11日的大学)                        | 2016/05/02(村)<br>~ 2019/05/02(村)   | 10 [1]      |
|                   | 1  | 2110        | 计面视案 | -      | 2.6.85101首,自己的资料学业下的建成的(可写)自然的资料分支)                     | 2019/04/01(月)<br>~ 2019/04/01(月)   | 6/50 [1]    |
|                   | 3  | 200         | 计面积集 | -      | 【第15-6月18年の初本会い第15-27256年5-61年9月1日末中)                   | 2019/05/03(g)<br>~ 2019/05/00(g)   | 1/50[1]     |
|                   | 4  | <b>Rite</b> | 计面控集 | A.B.   | と解析す実験な場合がするwarenetwineweneの活用(数数法と実験かからの成点) (山影学校短期大学) | 2019/05/05(日)<br>~ 2019/05/05(日)   | 1/50 [1]    |
|                   | 5  | \$11P       | 计面积累 | 共通     | 「観察」やおしい伝統と称力学(山影学院短期大学)                                | 2019/05/04(土)<br>~ 2019/05/04(土)   | 1/50 [1]    |
|                   | 0  | <b>汞</b> 作中 | 対面技業 | 共通     | <b>《福田》</b> 中学校理科本案時錄習(山梨学校任期大学)                        | 2019/05/0108()<br>~ 2019/05/0108() | 12.0        |
|                   | 7. | 20117       | 対面視案 | 共通     | 【原因】アウティブ・ラーニングの考え方と提案づくりの実際(グニム・ボール 運動を中くに)(山間学院結構大学)  | 2019/12/06(金)<br>~ 2019/12/06(金)   | -/50[1]     |
|                   |    |             |      |        |                                                         |                                    |             |
|                   |    |             |      |        |                                                         | _                                  |             |

#### $\downarrow$

#### ⑥ 講習基本情報が表示されます。

このまま講習を申し込む場合は、[予約する]ボタンをクリックしてください。 ※[予約する]ボタンが、[キャンセル待ち]となっている場合は、すでに定員に達しています。キャンセル待ち登録を おこなう場合は、[キャンセル待ち]ボタンをクリックしてください。

| 0.04           |                                                                     | この課題をジックアークアラ                                                                                                    |  |  |  |  |  |
|----------------|---------------------------------------------------------------------|----------------------------------------------------------------------------------------------------|--|--|--|--|--|
| uw-x           | 12条本体報                                                              |                                                                                                    |  |  |  |  |  |
| tR.            | #25                                                                 | 「面包」の中では、<br>「面包」の中では、<br>ののでは、<br>ののでのでは、<br>ののでのでのでは、<br>ののでのでは、<br>ののでのでのでのです。<br>ののでのでのでのでのです<br>ののでのでのでのでのでのでのでのでのでのでのでのでのでのでのでのでのでのでの |  |  |  |  |  |
| 大王             | 390,025                                                             | 山町学校北州大学                                                                                                    |  |  |  |  |  |
| 1465.0         | 師習医分                                                                | 25番技業                                                                                                    |  |  |  |  |  |
|                | již id                                                              | 報味                                                                                                    |  |  |  |  |  |
|                | #C1048                                                              | 共通                                                                                                    |  |  |  |  |  |
|                | P01231                                                              | 0h                                                                                                    |  |  |  |  |  |
|                | BCBAD方法                                                             | + 0/#((RIMR22)))                                                                                                    |  |  |  |  |  |
|                | 試験の際の本人確認方法                                                         |                                                                                                    |  |  |  |  |  |
|                | 数利の種類                                                               | •                                                                                                    |  |  |  |  |  |
|                | 数林の分量                                                               |                                                                                                    |  |  |  |  |  |
| _              | 主な党議対象有                                                             |                                                                                                    |  |  |  |  |  |
|                | 間投行定分離基種                                                            |                                                                                                    |  |  |  |  |  |
|                | 調整作業                                                                | 本課生は、利益収留におけるAutomatic materninの活用に関いては、それ存在国家に発展すの見気のつきなど知らならのからな、利益収容さの情報においては、主に小学校利益収留におけるマサー・フース<br>や結果の活用についく学び、其間学び機構はおいては、それ存在間にに触れつつい中学、異対の次の知ら思いについて相對する。                                                                                                    |  |  |  |  |  |
|                | 2056                                                                | 山影学技巧明大学 捕師 花子                                                                                                    |  |  |  |  |  |
| 14 1 14 40 (M  | 表示されます。このまま講                                                        | 習を申し込む場合は、[予約する]ボタンをクリック。                                                                                                    |  |  |  |  |  |
| 基本情報が:<br>'ださい | Mar Mar                                                             | 98 28/78 9922 8                                                                                                    |  |  |  |  |  |
| 基本情報が<br>、ださい。 | Million -                                                           | 1611 274(731) RUNCZN M                                                                                                    |  |  |  |  |  |
| 基本情報が<br>ださい。  | 1 2010 2010 1200 1 2000<br>- 2010 1200 1 2000<br>- 2010 1200 1 2000 | 10日 2月17日 日本<br>山东平和11年10日本国山北東平和市西市2+0 土日市 10日本 10日本 10日本                                                                                                    |  |  |  |  |  |

#### $\downarrow$

#### ⑦ 受講申込規約をご確認いただき、[同意する]ボタンをクリックしてください。

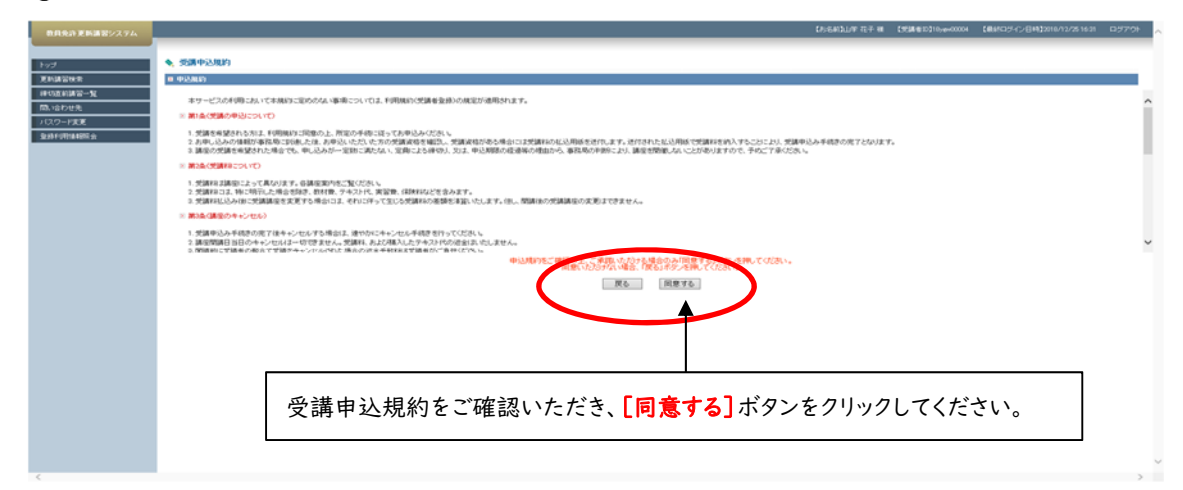

↓

⑧ 申し込む講習の内容をご確認いただき、予約する場合は画面の最下部にある[予約確定]ボタンを クリックします。

A CONSTRAINT OF MILLION CONTRACTOR OF A CONTRACTOR OF A CONTRA INTERFECTION
 INTERFECTION 申し込む講習の内容をご確認いただき、予約する場合は画面の最下部にある [予約確定] ボタンをクリックします。 ※登録されたメールアドレス宛に、[受講予約完了のお知らせ]が配信されますの で、ご確認ください。
また、このは、このになったので、このでは、このになったので、このになったので、このになったので、このになったので、このになって、このになって、このになる、このになって、このになって、このになって、このになって、このになって、このになって、このになって、このになって、このになって、このになって、このになって、このになって、このになって、このになって、このになって、このになって、このになって、このになって、このになって、このになって、このになって、このになって、このになって、このになって、このになって、このになって、このになって、このにない、このにない、このにない、このにない、このにない、このにない、このにない、このにない、このにない、このにない、このにない、このにない、このにない、このにない、このにない、このにない、このにない、このにない、このにない、このにない、このにない、このにない、このにない、このにない、このにない、このにない、このにない、このにない、このにない、このにない、このにない、このにない、このにない、このにない、このにない、このにない、このにない、このにない。このにない、このにない、このにない。このにない。このにない。このにない。このにない。このにない。このにない。このにない。このにない。このにない。このにない。このにない。このにない。このにない。 おけるマザー・ウ -僅先子的期間 予約受付期間 開催日程 台場(Ph 白崎区分 No. 27-22 2011 ZACTRI IL VELTOWAR -2018/12/05±100.00 ~2018/12/31(P) 2700 \$FB± 山梨市林田市林大市 9個101数室(山梨) 1 2110 1/50[1] 2019/13 13.187 ANTER THE ADDRESS Ro Trimez

※登録されたメールアドレス宛に、[受講予約完了のお知らせ]が配信されますので、ご確認ください。

 $\downarrow$ 

⑦ [事前アンケート登録]ボタンをクリックして、事前アンケートを回答してください。
 複数の講習を申し込む場合は、[更新講習検索]をクリックして、再度【 ④ の手順 】から講習を
 予約してください。

| 10 MUR-N      | C-0.4.4.8               |                                                                                                    |                                                                                                    |                                                                                                    |               |                                                       |
|---------------|-------------------------|----------------------------------------------------------------------------------------------------|----------------------------------------------------------------------------------------------------|----------------------------------------------------------------------------------------------------|---------------|-------------------------------------------------------|
| No. 10 VICE   | 10711                   | -                                                                                                    | (1))))(1)(1)(1)(1)(1)(1)(1)(1)(1)(1)(1)(                                                                                                    | -                                                                                                    |               |                                                       |
| 100- 11       | 02501                   | 95                                                                                                    | 10年1月1日1日1日1日1日1日1日1日1日1日1日1日1日1日1日1日1日1日1                                                                                                    |                                                                                                    |               |                                                       |
| 2010000000    | 1820                    | 54                                                                                                    | 德控業                                                                                                    |                                                                                                    |               |                                                       |
|               | Mild.                   |                                                                                                    | 観                                                                                                    |                                                                                                    |               |                                                       |
| P PASTICITE . | 0710                    | 8                                                                                                    | tá .                                                                                                    |                                                                                                    |               |                                                       |
|               | 19773                   | i.                                                                                                    | 6.12                                                                                                    |                                                                                                    |               |                                                       |
|               | LCBAD 1                 | 5.8                                                                                                    | 「車前アンケート登録」。                                                                                                    | ビタンをクリックしつ                                                                                                    | 7 車前ア         | ンケートた                                                 |
|               | LONG OF COMPANY         | 人種院方法                                                                                                    | 「「手削」ノリー「豆」」、                                                                                                    | NJZ 279970                                                                                                    | いず削り          | 27 FZ                                                 |
|               | -11.610.0               | 177<br>                                                                                                    | 回な! てください                                                                                                    |                                                                                                    |               |                                                       |
|               | 10.0100                 | 18.5                                                                                                    | 「四合してへにてい。                                                                                                    |                                                                                                    |               |                                                       |
|               | ALVEL N                 | ****                                                                                                    | Automatical Automatical Automatica<br>Automatical Automatical Automatical Automatical Automatical Automatical Automatical Automatical Automatical Automatical Automatical Automatical Automatical Automatical Automatical Automatical Automatical Automatical Automatical Automatical Automatical Automatical Automatical Automatical Automatica<br>Automatical Automatical Automatical Automatical Automatical Automatical Automatical Automatical Automatical Automatical Automatical Automatical Automatical Automatical Automatical Automatical Automatica Automatica Automatica Automatica |                                                                                                    |               |                                                       |
|               | 1870 °                  | 9                                                                                                    | 構成は、英語教育におけるAutoritic materialの活用に関して、英語教授法と英語                                                                                                    | きゆの技点から考察をからるものである。英語教授法                                                                                                    | の精緻においては、主に小型 | 2021年1月1日日の日本の10日の10日の10日の10日の10日の10日の10日の10日の10日の10日 |
| \ —           | 1005                    | 2                                                                                                    | >結本の活用について予ひ、美国学の無限においては、それらればにも増れつつ、9<br>(必要症状態を単 接続 広志)                                                                                                    | when the second state of the second state of t | 14.0+         |                                                       |
| \ <u></u>     |                         | 4                                                                                                    | AN A PACKAGE A MARK DAY                                                                                                    |                                                                                                    |               |                                                       |
|               | 2010018-16              |                                                                                                    |                                                                                                    |                                                                                                    |               |                                                       |
| N-1           | スのパングモクリックドルと 副留開産情報の由年 | 1 始年の時間が長年されます                                                                                                    |                                                                                                    |                                                                                                    |               |                                                       |
|               |                         | 後先于幻察院                                                                                                    |                                                                                                    | 0.67.4                                                                                                    |               |                                                       |
| 34            | 27-92                   | 学的受付期期                                                                                                    | Bande.                                                                                                    | D-FLC.W                                                                                                    | 3500          | 72545                                                 |
|               |                         | 結准日程                                                                                                    | 定員[7団]                                                                                                    | 数检查定时期                                                                                                    |               |                                                       |
|               | 7473                    |                                                                                                    | 小和他的探索を使用ない目標」の時間が1.11年間の中国になったの                                                                                                    | 107                                                                                                    | C             | 事業アンタート安排                                             |
|               | (未)事前アンクート 20<br>(未)申込ま | 18/12/01(土) 06:00                                                                                                    | 山来学校に加入学品がなう語いい状態(山梨県中部市の語が2-4-5)                                                                                                    | TRE                                                                                                    | Vép           | 00                                                    |
|               |                         | and the state of the state of t |                                                                                                    |                                                                                                    |               |                                                       |

# ■教員免許更新講習システムから受講予約をキャンセル

※受講予約をキャンセルされる方は、必ず教員免許更新講習システムでキャンセル処理を行ってください。

#### ① 山梨学院短期大学教員免許更新講習システムへお進みください。

https://www.kousinkousyu.jp/ygjc/l/

↓

② 画面の左側[ログイン]に、発行された受講者ID、メールアドレス、パスワードを入力し、[ログイン] ボタンをクリックしてください。

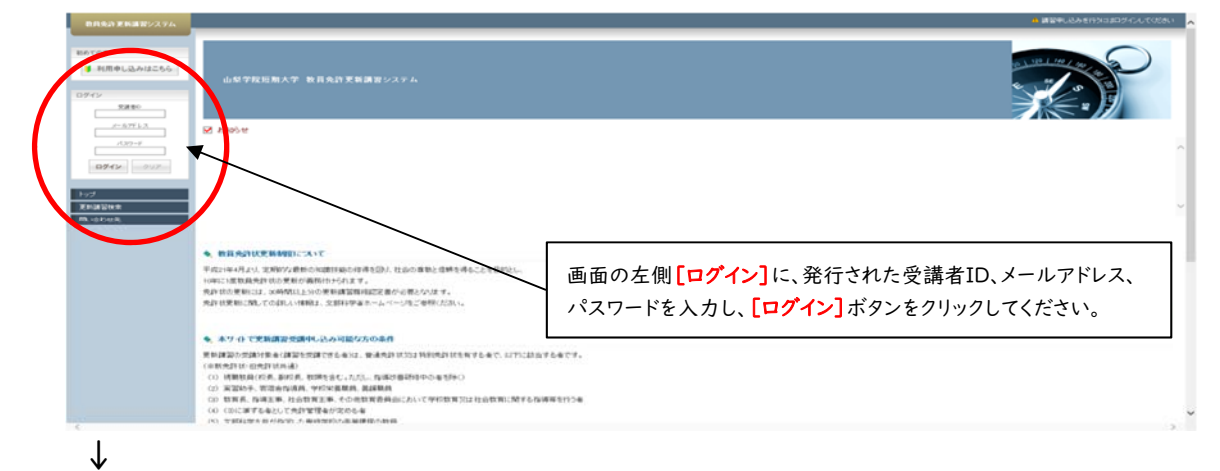

③ 受講予約をキャンセルする場合は、キャンセルする[講習名]をクリックしてください。

| トップ<br>更加調整状態<br>律切正的調整一覧<br>前、小売日生売<br>パスワーナ実施<br>登録手列目48回て会 | <b>ようこそ、山</b>                                                  | 学 花子 様<br>反近期大学 - 牧員先許更新講習システム                          |                  |            |            |         |         |                               | 1 10   10   10<br>10   10   10<br>10   10 | -        | )                  |
|---------------------------------------------------------------|----------------------------------------------------------------|---------------------------------------------------------|------------------|------------|------------|---------|---------|-------------------------------|-------------------------------------------|----------|--------------------|
| · MUMBERG ·                                                   | ★ AND/E     受講予約をキャンセルする場合は、キャンセルする     【講習名】をクリック     してください。 |                                                         |                  |            |            |         |         |                               |                                           |          |                    |
|                                                               | IN TRANSPORT                                                   | nala<br>N<br>Martin and Share and Franciscus, where and | INVESTIGATION OF |            |            |         |         |                               |                                           |          |                    |
|                                                               | -                                                              | 826                                                     | 4972522          | Seno D     | 878        | 445-06B | 23811   | 2.9-92                        | 1                                         | #17<br>2 | - 3                |
|                                                               | 2                                                              | [1015] R日和前におけるsoftware reserved) 8月 一部日<br>75-55 民日一   | 165.80 or 🔺      | 2010/05/06 | 2016/05/05 |         | ¥ 6.000 | 予約(第<br> 米)単約アンタート<br> 米 中込着  |                                           | -        | 1.                 |
|                                                               | 2                                                              | 「個別なかさしい伝統と称の学                                          | 01               | 201/05/04  | 2019/05/04 |         | Witcon  | デ約3月<br>(単)単約アンウート<br>(米)単位3番 |                                           | -        | () <del>(</del> () |
|                                                               | 2005                                                           |                                                         |                  |            |            |         |         |                               |                                           |          |                    |

④ [受講キャンセル] ボタンをクリックしてください。

| 教員免許更新講習システム   |                             |                                                       |                                                                                                    | 【均名和加尔花子 裸 【想】  | ##10210ye+00004 [#885025- | 12BM22018/12/261631 0570h |  |  |  |
|----------------|-----------------------------|-------------------------------------------------------|----------------------------------------------------------------------------------------------------|-----------------|---------------------------|---------------------------|--|--|--|
| Fut            | <ul> <li>INTENSE</li> </ul> |                                                       |                                                                                                    |                 |                           |                           |  |  |  |
| 更新講習校業         | ■ 講習基本情報                    |                                                       |                                                                                                    |                 |                           |                           |  |  |  |
| HUMAN ME-N     |                             | #22A                                                  | 第1月3月小児の 理知らの 実現を建立                                                                                                    |                 |                           |                           |  |  |  |
| 間、治わせ先         |                             | 1225104-6                                             | <b>梨学院短期大学</b>                                                                                                    |                 |                           |                           |  |  |  |
| バスワード実更        |                             | 課題区分 対                                                | 対影技業                                                                                                    |                 |                           |                           |  |  |  |
| 全体利用体相联会       |                             | 领域 潮                                                  | · · · · · · · · · · · · · · · · · · ·                                                                                                    |                 |                           |                           |  |  |  |
|                |                             | 期214日 共同                                              | a                                                                                                    |                 |                           |                           |  |  |  |
| 中运内容老見る 😐      |                             | 835752 0                                              |                                                                                                    |                 |                           |                           |  |  |  |
| 【「個状】英語作時にあける… | 1                           | 試験の方法 解                                               | \$2\$KRA                                                                                                    |                 |                           |                           |  |  |  |
| 通知」の学校理科の実験…   | 10.840.0                    | 甲の本人確認方法                                              | Г                                                                                                    |                 |                           |                           |  |  |  |
|                |                             | 取材の種類 -                                               |                                                                                                    |                 |                           |                           |  |  |  |
|                |                             | 数材の分量 -                                               | MA [受講キャンセル]ボタンをクリックしてください                                                                                                    |                 |                           |                           |  |  |  |
|                | 主/                          | な党請対象者                                                |                                                                                                    |                 |                           |                           |  |  |  |
|                | 展行                          | 102定対象間種 粒                                            | 1926A                                                                                                    |                 |                           |                           |  |  |  |
|                |                             | 國面內容                                                  | 類や工作さ通じて、小学校理科の次の均等を登う。<br>影像の住場に次の住賃に違くる泉作、目体・治療・気体の豊久方の違い。<br>お添成の住賃に後、アルガンと動質の安安化、身の例の指示違。<br>物物能による観察にデップン院の刺察、累の見孔の観察。<br>認知の利用:栄養者、畜働、電気の変換・利用、電話石。 |                 |                           |                           |  |  |  |
|                |                             | (1865名) 山                                             | 爱学院短期大学 講師 花子                                                                                                    |                 | \                         |                           |  |  |  |
|                |                             |                                                       |                                                                                                    |                 | \                         |                           |  |  |  |
|                | 0 04/2023/02/04/6           |                                                       |                                                                                                    |                 |                           |                           |  |  |  |
|                | スタータスのリンクモクリックすると、練習効産物     | 絵の白橋で開催の訓練があ年されます                                     |                                                                                                    |                 |                           | \                         |  |  |  |
|                |                             | 優先予約期間                                                | 会議(所方地)                                                                                                    | 白崎区分            |                           | Δ.                        |  |  |  |
|                | No. ステータス                   | 予約受付期間                                                | The most off-the                                                                                                    | 0-16.77         | 党编科                       | アクション                     |  |  |  |
|                |                             | 開催日程                                                  | 定員(下限)                                                                                                    | 展行建立定时期         |                           |                           |  |  |  |
|                |                             | -                                                     |                                                                                                    |                 |                           | 事材アンタート業品                 |  |  |  |
|                | 1<br>(木)単約アンケート<br>(木)単込書   | $2018/12/01(\pm)0600$<br>$\sim 2018/12/31(P_{2})2700$ | 山穀學院短期大学播析21号館101数室(山梨県甲府市港折2-4-5)                                                                                                    | 土日税             | ¥6.000                    | 249-CB104                 |  |  |  |
|                |                             | 2019/05/0108() 10:00~12:00                            | 2/50[1]                                                                                                    | 2019/07/01(月)まで |                           | 文調キャンセル                   |  |  |  |
|                |                             |                                                       | 戻る                                                                                                    |                 |                           |                           |  |  |  |

|                                 |              |                                       |                                                 |                                                                                                    |                  | 【东名前】山岸 花子 袖 【史】      | 単位10】10ye+00004 【最終ロジインE | 3+432018/12/2616:31 |  |  |
|---------------------------------|--------------|---------------------------------------|-------------------------------------------------|----------------------------------------------------------------------------------------------------|------------------|-----------------------|--------------------------|---------------------|--|--|
| 7<br>1812)4:#<br>2014:84:#20-92 | <b>₹</b> .87 | 習慣報<br>約がキャンセルされました。                  |                                                 |                                                                                                    |                  |                       | _                        | この講習をプックマークす        |  |  |
| n世先<br>-Fi実更                    |              | 28.4.14.1 <u>6</u>                    | 講習名                                             | 「国際」と学校理科の実験講習                                                                                                    |                  |                       |                          |                     |  |  |
| H&NERT do                       |              | 牌留開設市名                                |                                                 | 山梨学院短期大学                                                                                                    |                  |                       |                          |                     |  |  |
| 55R5 B                          | 調器区分         |                                       | 対面投業                                            |                                                                                                    |                  |                       |                          |                     |  |  |
| 「御沢」第四部の第四部の第三部の                |              | · · · · · · · · · · · · · · · · · · · |                                                 | 潮沢                                                                                                    | ── 「受護予          | 約がキャンセルされ             | ました。こと表示                 | トされた!               |  |  |
| 300430.742.02.07                | #P1H8        |                                       |                                                 | <b>共</b> 遺                                                                                                    | L X MT J         |                       |                          |                     |  |  |
|                                 |              |                                       | entrance<br>reaction for the                    | の                                                                                                    | 一 受講予約           | 受講予約キャンセルは完了です。       |                          |                     |  |  |
|                                 |              | 試験の記                                  | 第の本人確認方法                                        | -                                                                                                    |                  |                       |                          |                     |  |  |
|                                 |              | 1                                     | 女材の種類                                           | -                                                                                                    |                  |                       |                          |                     |  |  |
|                                 |              | 1                                     | 女材の分量                                           | -                                                                                                    |                  |                       |                          |                     |  |  |
|                                 |              | 17                                    | 2.沈晴对象者                                         | 1-454A                                                                                                    |                  |                       |                          |                     |  |  |
|                                 |              |                                       | 認定対象期種                                          |                                                                                                    |                  |                       |                          |                     |  |  |
|                                 |              |                                       | 182719                                          | <b>繁粋</b> こちを通じ、「使て物理しためので学を会」。<br>それ後からせあいでは悪いなど、「ないののちちの」では、<br>それ後からしたいでは悪いなど、「ないのちちちの」では、<br>そのかりにのできるを見ないです。<br>それのが行いてきるを見ませんでいた。<br>それのが行いてきるを見ませんでいた。 |                  |                       |                          |                     |  |  |
|                                 |              |                                       | 1816-5                                          | 山東学院短期大学講師花子                                                                                                    |                  |                       |                          |                     |  |  |
|                                 |              |                                       |                                                 |                                                                                                    |                  |                       |                          |                     |  |  |
|                                 | 0 31         | 22/64/4                               |                                                 |                                                                                                    |                  |                       |                          |                     |  |  |
|                                 | 39-3         | 2010/05/05/2 (本) 副目的運動日               | 60日間10回用目前表示3月1日月                               |                                                                                                    |                  |                       |                          |                     |  |  |
|                                 |              | 10000                                 | 谨先予约期間                                          |                                                                                                    | 4(所在地)           | BMCS                  |                          |                     |  |  |
|                                 | 246.1        | 2.9-92                                | 743201810                                       | All All                                                                                                    | (Arrest)         | and an address of the | 2004                     | 79040               |  |  |
|                                 |              |                                       | 27 12 96 141                                    |                                                                                                    | (14) (110)       | 图1042 EI44 81         |                          |                     |  |  |
|                                 |              | 学们中                                   | -<br>2018/12/03(生) 0600<br>~ 2018/12/31(明) 2700 | 山梨学院短期大学酒析21号館101数3                                                                                                    | 图(山梨県甲府市酒街2~4-5) | 土日祝                   | ¥6,000                   | 70175               |  |  |
|                                 |              |                                       | 2019/05/0108() 10:00~12:00                      | 1/50 [1]                                                                                                    |                  | 2019/07/01(月)まで       |                          |                     |  |  |

受講予約キャンセルは、講習開催日の7開講日前までは、各自で免許状更新講習システムにおいて 行なってください。(キャンセル手続きとあわせて、必ず事務局にもご連絡をお願いいたします。) 講習開催日の7開講日前を過ぎてしまった場合は、事務局にお問い合わせください。

○「選択領域」についての問い合わせ先

山梨学院短期大学事務局 : 055-224-1400

○「<u>必修領域」</u>「選択必修領域」についての問い合わせ先
 山梨学院大学教務部教務課 : 055-224-1230